## Accessing myPolicy (Existing Users After Password Change)

Access myPolicy<br/>(New Users)Once the policyholder has updated their myPolicy password, the login<br/>process follows our standard for multi-factor authentication login.

Policyholders will follow the steps below to login to myPolicy:

| Step | Action                                                                                                    |                                                                                                    |  |  |
|------|----------------------------------------------------------------------------------------------------|----------------------------------------------------------------------------------------------------|--|--|
| 1    | Enter the registered email address and updated password, then click the <b>Sign In</b> button.                                                                                                    |                                                                                                    |  |  |
|      | Sign in with your email address         Email Address                                                                                                    | Make a One-Time Payment         Commercial and Personal policyholders can make a one-time online payment using a U.S. checking or siaving a cocurt. myPolicy login is not required to make a one-time payment. You must provide a valid enail.         Pay Now         Dead Help 2         Arequently taked Questions         Contact Us |  |  |
|      | Copyright 2024 Citizens Property Insurance Corporation of Florida                                                                                                    |                                                                                                    |  |  |
|      | Result: The multi-factor authentication                                                                                                    | n screen displays.<br>Make a One-Time Payment<br>Commercial and Personal policyholders can make a<br>one-time online payment using a U.S. checking or<br>statione account medicine (using in per termined to                                                                                                    |  |  |
|      | Martin Resonance Lowersen<br>Descent Deschafter<br>Martine Station is necessary: Please click Send button.<br>Email Address<br>machusuchanv@yopmail.com<br>Send venification code<br>Descent Property Insurance Corporation of Florida | make a on-time payment. You must provide a valid<br>email.<br>Pay Now<br>Need Help?<br>Frequently Asked Questions<br>Contact Us                                                                                                    |  |  |

Continued on next page

## Accessing myPolicy (Existing Users After Password Change), Continued

| Access myPolicy           | Step | Action                                                                                                    |                                                                                                    |
|---------------------------|------|----------------------------------------------------------------------------------------------------|----------------------------------------------------------------------------------------------------|
| (New Users),<br>continued | 2    | Click the Send verification code button.  Send verification code  Result: The Account Email Verification Code email is sent to the policyholder.  CPIC DEV B2C account email verification code  Microsoft on behalf of CPIC DEV B2C <msonlineservicesteam@microsoftonline.com>  Thursday, May 02, 2024 2:45:14 PM  Show pictures  Verify your email address  Thanks for verifying your madhusudhanv@yopmail.com account!  Your code is: 166309  Sincerely, CPIC DEV B2C</msonlineservicesteam@microsoftonline.com>                                                                                                    |                                                                                                    |
|                           | 3    | Locate the 6-digit verification code from Verification email and enter it into the Verification email and enter it into the Verif | m the Account Email<br>Verification code field.<br>Password Guidelines<br>• Fourteen characters or longer<br>• At least one uppercase letter ( $h$ .2)<br>• At least one uppercase letter ( $h$ .2)<br>• At least one numeric ( $0$ .9) or special character (such as `-1 @<br>$g \le h^a \le ()_+ - = ()   : : `, ` <> ?, . / and space)$<br>For more information see the <u>Forgot/Establish Password Guide</u> . |

Continued on next page

## Accessing myPolicy (Existing Users After Password Change), Continued

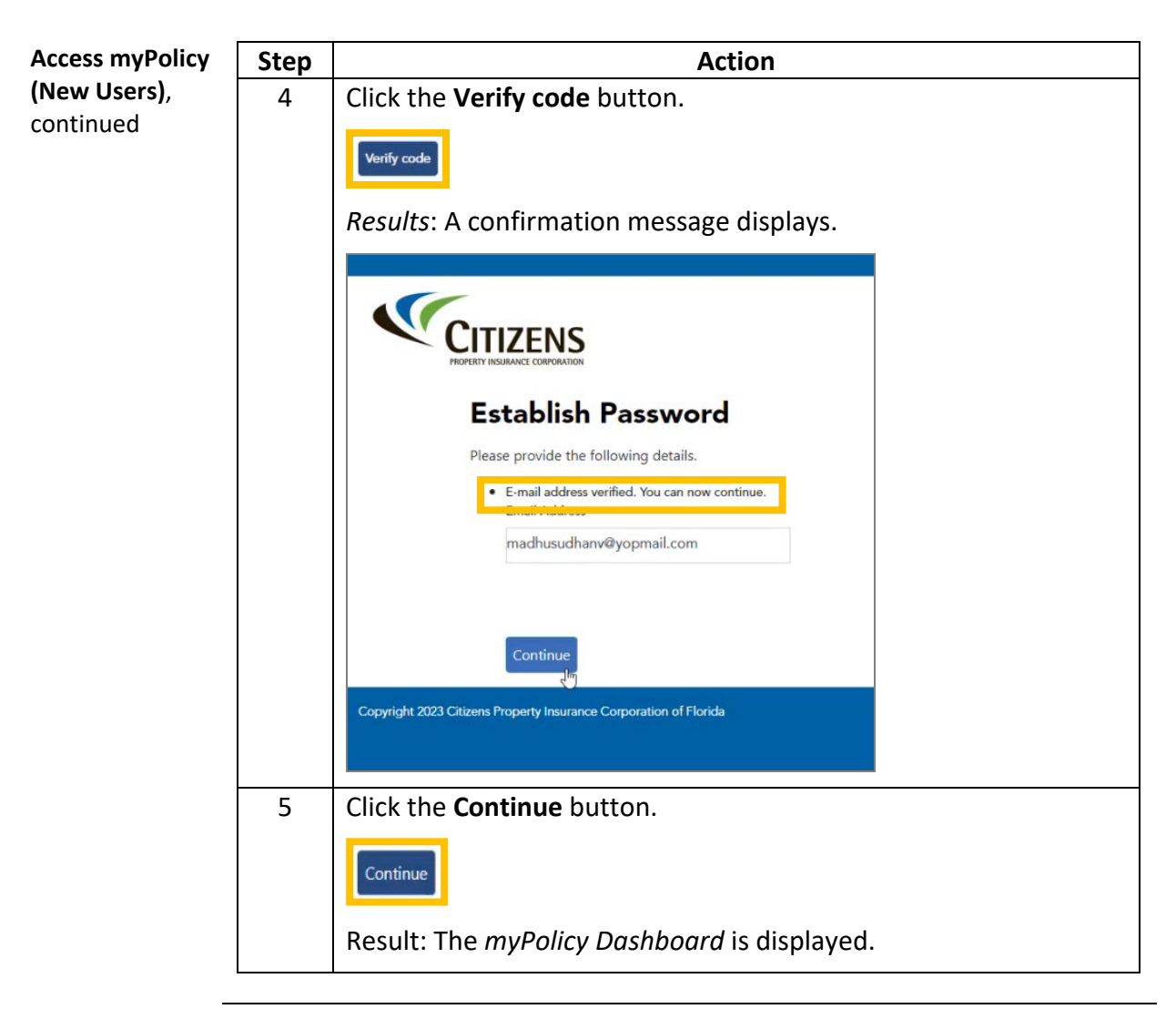

End of procedure